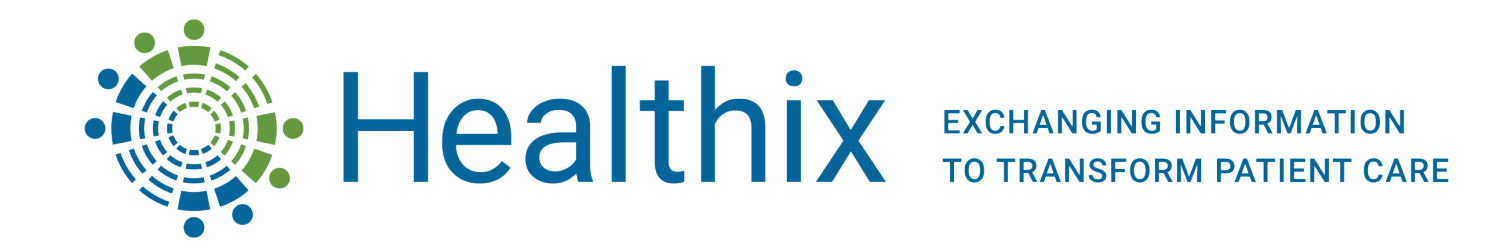

Guide to Completing the User Provisioning Form.

## Healthix User Provisioning Form Guide

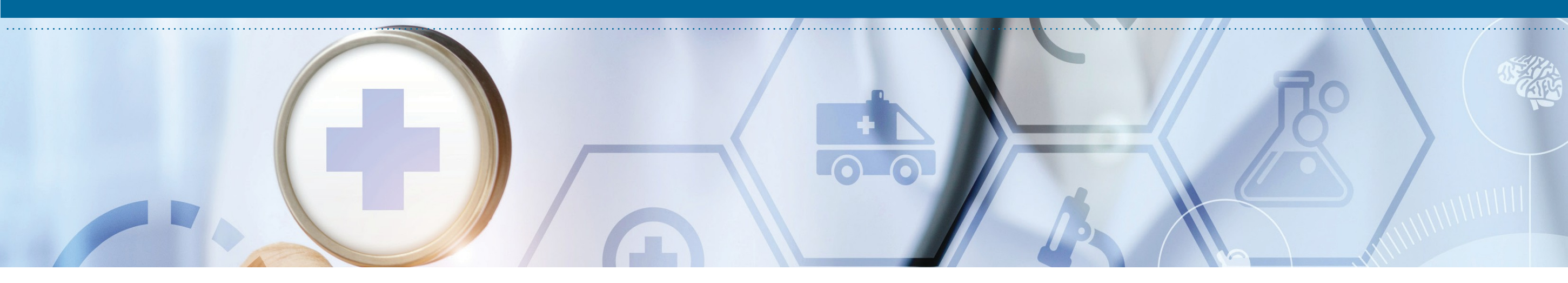

## Welcome!

At Healthix, we want to ensure that our customers have the tools they need to be successful users of the health information exchange, understand their roles and responsibilities, and have helpful resources available to them. This guide is for Authorized User Managers (AUM) of Healthix.

Please note the following prior to filling out the form:

Failure to fill out the UPF exactly as indicated will result in:

- Users NOT being provisioned.
- Longer turnover time for your request.
- Delayed access to patient data.

QUESTIONS? We are here to help

Contact your <u>Relationship Manager</u> or <u>Customer Support</u>

## Authorized User Managers (AUM)

All AUMs should have been designated, trained and attested prior to completing and submitting this User Provisioning Form (UPF).

- Designation: <u>https://healthix.org/designate-aum/</u>
- Training: <u>https://healthix.org/aum/</u>
- Attestation: <u>https://healthix.org/aumrole/</u>

#### **Requirements:**

- Only designated AUMs are allowed to fill out and submit the form.
- The form can only be submitted from the AUM's email address.
- The form is an Excel file and must be completed, saved and submitted as an Excel file. We pull data directly from the file.
- No handwritten or PDFs will be accepted.
- Please complete the green section at the top of this form prior to submitting.
- Do not abbreviate any entries.

### To download the most recent UPF visit: <u>https://healthix.org/aum/</u>

|                                                            |                                                                    |                                                                                               |                              |                        |                    |                                   |                                      |                                                                                                    |                                                                                             | F                                                                                      | Required:                                                 |  |
|------------------------------------------------------------|--------------------------------------------------------------------|-----------------------------------------------------------------------------------------------|------------------------------|------------------------|--------------------|-----------------------------------|--------------------------------------|----------------------------------------------------------------------------------------------------|---------------------------------------------------------------------------------------------|----------------------------------------------------------------------------------------|-----------------------------------------------------------|--|
| 🔊 H                                                        |                                                                    |                                                                                               |                              |                        |                    |                                   |                                      |                                                                                                    | Organization:                                                                               |                                                                                        |                                                           |  |
| er Provisio                                                | ning Form (UP                                                      | F) for requesting User .                                                                      | Access                       | 1                      |                    |                                   |                                      | Attested AUM: Na<br>Ti<br>Pho<br>v3.0_2023_1114 Em                                                                                                   |                                                                                             |                                                                                        | ne:<br>tle:<br>ne:<br>ail:                                |  |
| nitions:<br>or Consent: Compliand<br>ed Registration: Chai | ce approval required for provid<br>nge to 'YES' only if your organ | ers of Minor Consented Services. For more in<br>nization adds consent using the Healthix Port | nfi <u>Minor Cons</u><br>al. | ented Services         |                    |                                   |                                      | Break The Glass: Only available to clinicians pro<br>CMC: Clinical Message Center in the Portal wher<br>Local EMR System: EMR Login ID needed if you | viding emergency services i<br>e alerts will display for desi<br>r EMR allows direct access | n acute hospital organizat<br>gnated recipients (separat<br>s to Healthix via SSO or s | ions.<br>e CEN worksheet required<br>upports CCD queries. |  |
| Last Name                                                  | First Name                                                         | User Title<br>(select from dropdown only)                                                     | Minor<br>Consent             | Hosted<br>Registration | Break The<br>Glass | Healthix<br>Alerts<br>through CMC | Access Authority<br>(auto-populates) | Email Address<br>(email addresses must be unique per user)                                                                                           | Mobile Number<br>(digits only)                                                              | Local EMR System<br>Login ID                                                           | NPI<br>(required for Practitioner                         |  |
|                                                            |                                                                    |                                                                                               | NO                           | NO                     | NO                 | NO                                |                                      |                                                                                                    |                                                                                             |                                                                                        |                                                           |  |
|                                                            |                                                                    |                                                                                               | NO                           | NO                     | NO                 | NO                                |                                      |                                                                                                    |                                                                                             |                                                                                        |                                                           |  |
|                                                            |                                                                    |                                                                                               | NO                           | NO                     | NO                 | NO                                |                                      |                                                                                                    |                                                                                             |                                                                                        |                                                           |  |
|                                                            |                                                                    |                                                                                               | NO                           | NO                     | NO                 | NO                                |                                      |                                                                                                    |                                                                                             |                                                                                        |                                                           |  |
|                                                            |                                                                    |                                                                                               | NO                           | NO                     | NO                 | NO                                |                                      |                                                                                                    |                                                                                             |                                                                                        |                                                           |  |
|                                                            |                                                                    |                                                                                               | NO                           | NO                     | NO                 | NO                                |                                      |                                                                                                    |                                                                                             |                                                                                        |                                                           |  |
|                                                            |                                                                    |                                                                                               | NO                           | NO                     | NO                 | NO                                |                                      |                                                                                                    |                                                                                             |                                                                                        |                                                           |  |
|                                                            |                                                                    |                                                                                               | NO                           | NO                     | NO                 | NO                                |                                      |                                                                                                    |                                                                                             |                                                                                        |                                                           |  |
|                                                            |                                                                    |                                                                                               | NO                           | NO                     | NO                 | NO                                |                                      |                                                                                                    |                                                                                             |                                                                                        |                                                           |  |
|                                                            |                                                                    |                                                                                               | NO                           | NO                     | NO                 | NO                                |                                      |                                                                                                    |                                                                                             |                                                                                        |                                                           |  |
|                                                            |                                                                    |                                                                                               | NO                           | NO                     | NO                 | NO                                |                                      |                                                                                                    |                                                                                             |                                                                                        |                                                           |  |

#### **IMPORTANT**

Do not reuse OLD User Provisioning Forms. Always download the most recent version from our website and complete in Excel.

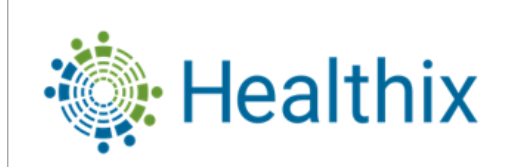

#### User Provisioning Form (UPF) for requesting User Access

#### 3.0

Definitions:

Minor Consent: Compliance approval required for providers of Minor Consented Services. For more infi Minor Consented Services Hosted Registration: Change to 'YES' only if your organization adds consent using the Healthix Portal.

|                | R      | equired: |
|----------------|--------|----------|
| Organization:  |        |          |
| Attested AUM:  | Name:  |          |
|                | Title: |          |
|                | Phone: |          |
| v3.0 2023 1114 | Email: |          |
| 10.0_2020_1114 | Date:  |          |

Break The Glass: Only available to clinicians providing emergency services in acute hospital organizations. CMC: Clinical Message Center in the Portal where alerts will display for designated recipients (separate CEN worksheet required). Local EMR System: EMR Login ID needed if your EMR allows direct access to Healthix via SSO or supports CCD queries.

| Last Na | ame         | First Name | User Title<br>(select from dropdown only) | Minor<br>Consent | Hosted<br>Registration | Break The<br>Glass | Healthix<br>Alerts<br>through CMC | Access Authority<br>(auto-populates) | Email Address<br>(email addresses must be unique per user) | Mobile Number<br>(digits only) | Local EMR System<br>Login ID | NPI<br>(required for Practitioners) |
|---------|-------------|------------|-------------------------------------------|------------------|------------------------|--------------------|-----------------------------------|--------------------------------------|------------------------------------------------------------|--------------------------------|------------------------------|-------------------------------------|
| 1       |             |            |                                           | NO               | NO                     | NO                 | NO                                |                                      |                                                            |                                |                              |                                     |
|         |             |            |                                           | NO               | NO                     | NO                 | NO                                |                                      |                                                            |                                |                              |                                     |
|         |             |            |                                           | NO               | NO                     | NO                 | NO                                |                                      |                                                            |                                |                              |                                     |
|         |             |            |                                           | NO               | NO                     | NO                 | NO                                |                                      |                                                            |                                |                              |                                     |
|         |             |            |                                           | NO               | NO                     | NO                 | NO                                |                                      |                                                            |                                |                              |                                     |
| Last Na | ime is      |            |                                           | NO               | NO                     | NO                 | NO                                |                                      |                                                            |                                |                              |                                     |
| colur   | nnsi<br>nn. |            |                                           | NO               | NO                     | NO                 | NO                                |                                      |                                                            |                                |                              |                                     |

Step 1

Confirm "Last Name" is entered in the first column.

Do not abbreviate any entries.

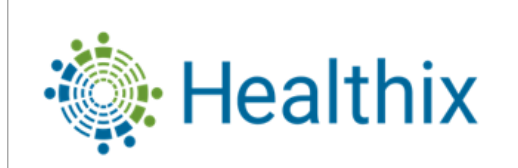

#### User Provisioning Form (UPF) for requesting User Access

#### 3.0

Definitions:

Minor Consent: Compliance approval required for providers of Minor Consented Services. For more infi Minor Consented Services Hosted Registration: Change to 'YES' only if your organization adds consent using the Healthix Portal.

|                | R      | equired: |
|----------------|--------|----------|
| Organization:  |        |          |
| Attested AUM:  | Name:  |          |
|                | Title: |          |
|                | Phone: |          |
| v3.0 2023 1114 | Email: |          |
| 10.0_2020_1111 | Date:  |          |

Break The Glass: Only available to clinicians providing emergency services in acute hospital organizations. CMC: Clinical Message Center in the Portal where alerts will display for designated recipients (separate CEN worksheet required). Local EMR System: EMR Login ID needed if your EMR allows direct access to Healthix via SSO or supports CCD queries.

| Last Name    | First Name    | User Title<br>(select from dropdown only) | Minor<br>Consent | Hosted<br>Registration | Break The<br>Glass | Healthix<br>Alerts<br>through CMC | Access Authority<br>(auto-populates) | Email Address<br>(email addresses must be unique per user) | Mobile Number<br>(digits only) | Local EMR System<br>Login ID | NPI<br>(required for Practitioners) |
|--------------|---------------|-------------------------------------------|------------------|------------------------|--------------------|-----------------------------------|--------------------------------------|------------------------------------------------------------|--------------------------------|------------------------------|-------------------------------------|
|              | 2             |                                           | NO               | NO                     | NO                 | NO                                |                                      |                                                            |                                |                              |                                     |
|              |               |                                           | NO               | NO                     | NO                 | NO                                |                                      |                                                            |                                |                              |                                     |
|              |               |                                           | NO               | NO                     | NO                 | NO                                |                                      |                                                            |                                |                              |                                     |
|              | First Name is |                                           | NO               | NO                     | NO                 | NO                                |                                      |                                                            |                                |                              |                                     |
|              | column.       |                                           | NO               | NO                     | NO                 | NO                                |                                      |                                                            |                                |                              |                                     |
| Last Name is |               |                                           | NO               | NO                     | NO                 | NO                                |                                      |                                                            |                                |                              |                                     |
| column.      |               |                                           | NO               | NO                     | NO                 | NO                                |                                      |                                                            |                                |                              |                                     |

Steps 1 & 2

Confirm "Last Name and First Name" are in the correct order.

Do not abbreviate any entries.

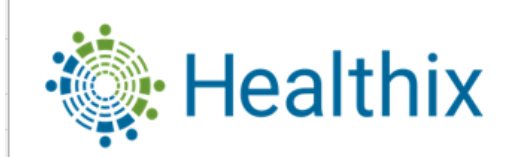

#### User Provisioning Form (UPF) for requesting User Access

#### 3.0

Definitions:

Minor Consent: Compliance approval required for providers of Minor Consented Services. For more infi Minor Consented Services Hosted Registration: Change to 'YES' only if your organization adds consent using the Healthix Portal.

|                | F              | Required: |
|----------------|----------------|-----------|
| Org            | anization:     |           |
| Attes          | sted AUM: Name | :         |
|                | Title          | :         |
|                | Phone          | :         |
| v3.0 2023 1114 | Email          | :         |
| V0.0_2020_1114 | Date           | :         |

Break The Glass: Only available to clinicians providing emergency services in acute hospital organizations. CMC: Clinical Message Center in the Portal where alerts will display for designated recipients (separate CEN worksheet required). Local EMR System: EMR Login ID needed if your EMR allows direct access to Healthix via SSO or supports CCD queries.

| Last Name | First Name | User Title<br>(select from dropdown only)    | Minor<br>Consent | Hosted<br>Registration | Break The<br>Glass | Healthix<br>Alerts<br>through CMC | Access Authority<br>(auto-populates) | Email Address<br>(email addresses must be unique per user) | Mobile Number<br>(digits only) | Local EMR System<br>Login ID | NPI<br>(required for Practitioners) |
|-----------|------------|----------------------------------------------|------------------|------------------------|--------------------|-----------------------------------|--------------------------------------|------------------------------------------------------------|--------------------------------|------------------------------|-------------------------------------|
|           |            |                                              | <b>■</b> NO      | NO                     | NO                 | NO                                |                                      |                                                            |                                |                              |                                     |
|           |            | MD<br>Resident                               | ^ NO             | NO                     | NO                 | NO                                |                                      |                                                            |                                |                              |                                     |
|           |            | Physician Assistant<br>Nurse Practitioner    | NO               | NO                     | NO                 | NO                                |                                      |                                                            |                                |                              |                                     |
|           |            | Nurse Midwife<br>ED Nurse (RN)<br>Nurse (RN) | NO               | NO                     | NO                 | NO                                |                                      |                                                            |                                |                              |                                     |
|           |            | LPN<br>Respirator                            | NO               | NO                     | NO                 | NO                                |                                      |                                                            |                                |                              |                                     |
|           |            | Rehabilitation Therapist<br>Pharmacist       | ✓ NO             | NO                     | NO                 | NO                                |                                      |                                                            |                                |                              |                                     |
|           |            |                                              | NO               | NO                     | NO                 | NO                                |                                      |                                                            |                                |                              |                                     |

Note: Click in the first light blue row to get the drop-down arrow. You can only select from options in the drop-down menu. Choose an option that best corresponds to your title. If your specific title is not available, kindly select the closest equivalent option.

#### TIP

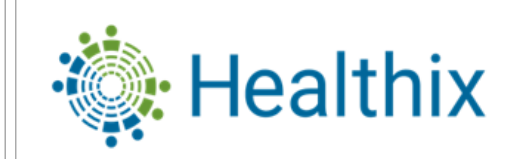

#### User Provisioning Form (UPF) for requesting User Access

#### 3.0 Definitions:

Minor Consent: Compliance approval required for providers of Minor Consented Services. For more infi Minor Consented Services Hosted Registration: Change to 'YES' only if your organization adds consent using the Healthix Portal.

|                |               | R      | equired: |
|----------------|---------------|--------|----------|
|                | Organization: |        |          |
|                | Attested AUM: | Name:  |          |
|                |               | Title: |          |
|                |               | Phone: |          |
| v30 2023 1111  |               | Email: |          |
| V3.0_2020_1114 |               | Date:  |          |

Break The Glass: Only available to clinicians providing emergency services in acute hospital organizations. CMC: Clinical Message Center in the Portal where alerts will display for designated recipients (separate CEN worksheet required). Local EMR System: EMR Login ID needed if your EMR allows direct access to Healthix via SSO or supports CCD queries.

| Last Name | First Name | User Title<br>(select from dropdown only) | Minor<br>Consent | Hosted<br>Registration | Break The<br>Glass | Healthix<br>Alerts<br>through CMC | Access Authority<br>(auto-populates) | Email Address<br>(email addresses must be unique per user) | Mobile Number<br>(digits only) | Local EMR System<br>Login ID | NPI<br>(required for Practitioners) |
|-----------|------------|-------------------------------------------|------------------|------------------------|--------------------|-----------------------------------|--------------------------------------|------------------------------------------------------------|--------------------------------|------------------------------|-------------------------------------|
|           |            |                                           | 4                | NO                     | NO                 | NO                                |                                      |                                                            |                                |                              |                                     |
|           |            | N dia                                     | NO               | NO                     | NO                 | NO                                |                                      |                                                            |                                |                              |                                     |
|           |            | Wilh                                      |                  | sent                   | NO                 | NO                                |                                      |                                                            |                                |                              |                                     |
|           |            |                                           | NO               | NO                     | NO                 | NO                                |                                      |                                                            |                                |                              |                                     |
|           |            |                                           | NO               | NO                     | NO                 | NO                                |                                      |                                                            |                                |                              |                                     |
|           |            |                                           | NO               | NO                     | NO                 | NO                                |                                      |                                                            |                                |                              |                                     |
|           |            |                                           | NO               | NO                     | NO                 | NO                                |                                      |                                                            |                                |                              |                                     |

The Minor Consent role is only for pediatric practices that provide <u>minor consented</u> <u>services</u>.

Providers of minor consented services can be added to the practitioner's user account so that they can obtain a one-time consent override from a minor patient. **Note:** Minor consent requires additional training and auditing. Please contact your Relationship Manager for additional information if you are unsure if this role applies to you.

#### TIP

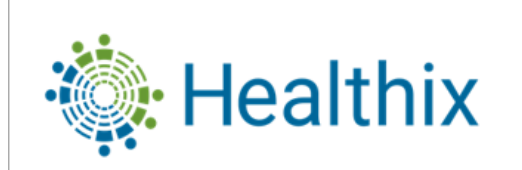

#### User Provisioning Form (UPF) for requesting User Access

#### 3.0

Definitions:

Minor Consent: Compliance approval required for providers of Minor Consented Services. For more infi Minor Consented Services Hosted Registration: Change to 'YES' only if your organization adds consent using the Healthix Portal.

|                | R      | equired: |
|----------------|--------|----------|
| Organization:  |        |          |
| Attested AUM:  | Name:  |          |
|                | Title: |          |
|                | Phone: |          |
| v3.0 2023 1114 | Email: |          |
| 10.0_2020_1114 | Date:  |          |

Break The Glass: Only available to clinicians providing emergency services in acute hospital organizations. CMC: Clinical Message Center in the Portal where alerts will display for designated recipients (separate CEN worksheet required). Local EMR System: EMR Login ID needed if your EMR allows direct access to Healthix via SSO or supports CCD queries.

| Last Name | First Name | User Title<br>(select from dropdown only) | Minor<br>Consent | Hosted<br>Registration | Break The<br>Glass | Healthix<br>Alerts<br>through CMC | Access Authority<br>(auto-populates) | Email Address<br>(email addresses must be unique per user) | Mobile Number<br>(digits only) | Local EMR System<br>Login ID | NPI<br>(required for Practitioners) |
|-----------|------------|-------------------------------------------|------------------|------------------------|--------------------|-----------------------------------|--------------------------------------|------------------------------------------------------------|--------------------------------|------------------------------|-------------------------------------|
|           |            |                                           | NO               | 5                      | NO                 | NO                                |                                      |                                                            |                                |                              |                                     |
|           |            |                                           | NO               | NO                     | NO                 | NO                                |                                      |                                                            |                                |                              |                                     |
|           |            |                                           | R                | Hosted<br>egistratio   | n <sup>o</sup>     | NO                                |                                      |                                                            |                                |                              |                                     |
|           |            |                                           | NO               | NO                     | NO                 | NO                                |                                      |                                                            |                                |                              |                                     |
|           |            |                                           | NO               | NO                     | NO                 | NO                                |                                      |                                                            |                                |                              |                                     |
|           |            |                                           | NO               | NO                     | NO                 | NO                                |                                      |                                                            |                                |                              |                                     |
|           |            |                                           | NO               | NO                     | NO                 | NO                                |                                      |                                                            |                                |                              |                                     |

Hosted Registration is a tool for consent entry on the Healthix Portal.

This does not apply to everyone who collects patient consent, only to those who enter consent in the Portal. Each staff member that is collecting patient consent must have their users identified by selecting "yes". **Note:** Hosted Registration requires additional training and auditing.

#### TIP

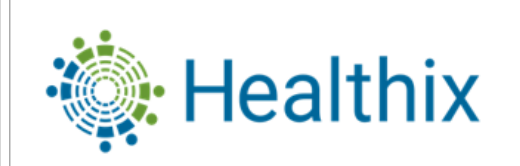

#### User Provisioning Form (UPF) for requesting User Access

#### 3.0

Definitions:

Minor Consent: Compliance approval required for providers of Minor Consented Services. For more infi<u>Minor Consented Services</u> Hosted Registration: Change to 'YES' only if your organization adds consent using the Healthix Portal.

|                | R      | equired: |
|----------------|--------|----------|
| Organization:  |        |          |
| Attested AUM:  | Name:  |          |
|                | Title: |          |
|                | Phone: |          |
| v3.0 2023 1114 | Email: |          |
| 10.0_2020_1114 | Date:  |          |

Break The Glass: Only available to clinicians providing emergency services in acute hospital organizations. CMC: Clinical Message Center in the Portal where alerts will display for designated recipients (separate CEN worksheet required). Local EMR System: EMR Login ID needed if your EMR allows direct access to Healthix via SSO or supports CCD queries.

| Last Name | First Name | User Title<br>(select from dropdown only) | Minor<br>Consent | Hosted<br>Registration | Break The<br>Glass | Healthix<br>Alerts<br>through CMC | Access Authority<br>(auto-populates) | Email Address<br>(email addresses must be unique per user) | Mobile Number<br>(digits only) | Local EMR System<br>Login ID | NPI<br>(required for Practitioners) |
|-----------|------------|-------------------------------------------|------------------|------------------------|--------------------|-----------------------------------|--------------------------------------|------------------------------------------------------------|--------------------------------|------------------------------|-------------------------------------|
|           |            |                                           | NO               | NO                     | 6                  | NO                                |                                      |                                                            |                                |                              |                                     |
|           |            |                                           | NO               | NO                     | NO                 | NO                                |                                      |                                                            |                                |                              |                                     |
|           |            |                                           | NO               | Brea                   | ak The G           | lass<br>                          |                                      |                                                            |                                |                              |                                     |
|           |            |                                           | NO               | NO                     | NO                 | NO                                |                                      |                                                            |                                |                              |                                     |
|           |            |                                           | NO               | NO                     | NO                 | NO                                |                                      |                                                            |                                |                              |                                     |
|           |            |                                           | NO               | NO                     | NO                 | NO                                |                                      |                                                            |                                |                              |                                     |
|           |            |                                           | NO               | NO                     | NO                 | NO                                |                                      |                                                            |                                |                              |                                     |

Break the Glass functionality is only permitted for providers in a Hospital for emergency patient care, allowing one time access to authorized providers.

Break the Glass requires additional training and auditing. Please contact your Relationship Manager for additional information if you are unsure this role applies to you.

#### TIP

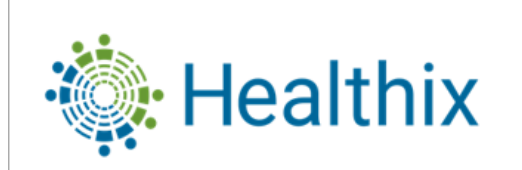

#### User Provisioning Form (UPF) for requesting User Access

#### 3.0

Definitions:

Minor Consent: Compliance approval required for providers of Minor Consented Services. For more infi Minor Consented Services Hosted Registration: Change to 'YES' only if your organization adds consent using the Healthix Portal.

|                | R      | equired: |
|----------------|--------|----------|
| Organization:  |        |          |
| Attested AUM:  | Name:  |          |
|                | Title: |          |
|                | Phone: |          |
| v3.0 2023 1114 | Email: |          |
| 10.0_2020_1111 | Date:  |          |

Break The Glass: Only available to clinicians providing emergency services in acute hospital organizations. CMC: Clinical Message Center in the Portal where alerts will display for designated recipients (separate CEN worksheet required). Local EMR System: EMR Login ID needed if your EMR allows direct access to Healthix via SSO or supports CCD queries.

| Last Name | First Name | User Title<br>(select from dropdown only) | Minor<br>Consent | Hosted<br>Registration | Break The<br>Glass | Healthix<br>Alerts<br>through CMC | Access Authority<br>(auto-populates) | Email Address<br>(email addresses must be unique per user) | Mobile Number<br>(digits only) | Local EMR System<br>Login ID | NPI<br>(required for Practitioners) |
|-----------|------------|-------------------------------------------|------------------|------------------------|--------------------|-----------------------------------|--------------------------------------|------------------------------------------------------------|--------------------------------|------------------------------|-------------------------------------|
|           |            |                                           | NO               | NO                     | NO                 | 7                                 |                                      |                                                            |                                |                              |                                     |
|           |            |                                           | NO               | NO                     | NO                 | NO                                |                                      |                                                            |                                |                              |                                     |
|           |            |                                           | NO               | NO                     |                    | erts throu<br>CMC                 | Jgh                                  |                                                            |                                |                              |                                     |
|           |            |                                           | NO               | NO                     | NO                 | NO                                |                                      |                                                            |                                |                              |                                     |
|           |            |                                           | NO               | NO                     | NO                 | NO                                |                                      |                                                            |                                |                              |                                     |
|           |            |                                           | NO               | NO                     | NO                 | NO                                |                                      |                                                            |                                |                              |                                     |
|           |            |                                           | NO               | NO                     | NO                 | NO                                |                                      |                                                            |                                |                              |                                     |

All CMC Alert recipients must have active portal accounts.

Alerts through CMC functionality is only required for organizations that have established an alert program delivering notifications directly into the Healthix Portal. If "Yes", please note an additional form – the <u>CEN</u> <u>Worksheet</u> must be submitted to your RM after your end users have completed training.

#### TIP

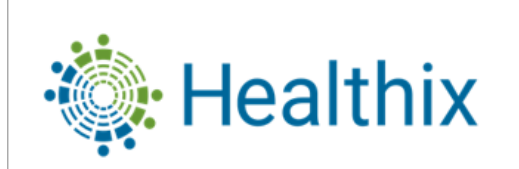

#### User Provisioning Form (UPF) for requesting User Access

#### 3.0

Definitions:

Minor Consent: Compliance approval required for providers of Minor Consented Services. For more infi Minor Consented Services Hosted Registration: Change to 'YES' only if your organization adds consent using the Healthix Portal.

|                | R      | equired: |
|----------------|--------|----------|
| Organization:  |        |          |
| Attested AUM:  | Name:  |          |
|                | Title: |          |
|                | Phone: |          |
| V30 2023 1114  | Email: |          |
| 10.0_2020_1114 | Date:  |          |

Break The Glass: Only available to clinicians providing emergency services in acute hospital organizations. CMC: Clinical Message Center in the Portal where alerts will display for designated recipients (separate CEN worksheet required). Local EMR System: EMR Login ID needed if your EMR allows direct access to Healthix via SSO or supports CCD queries.

| Last Name | First Name | User Title<br>(select from dropdown only) | Minor<br>Consent | Hosted<br>Registration | Break The<br>Glass | Healthix<br>Alerts<br>through CMC | Access Authority<br>(auto-populates) | Email Address<br>(email addresses must be unique per user) | Mobile Number<br>(digits only) | Local EMR System<br>Login ID | NPI<br>(required for Practitioners) |
|-----------|------------|-------------------------------------------|------------------|------------------------|--------------------|-----------------------------------|--------------------------------------|------------------------------------------------------------|--------------------------------|------------------------------|-------------------------------------|
|           |            |                                           | NO               | NO                     | NO                 | NO                                | 8                                    |                                                            |                                |                              |                                     |
|           |            |                                           | NO               | NO                     | NO                 | NO                                | Access Authority                     |                                                            |                                |                              |                                     |
|           |            |                                           | NO               | NO                     | NO                 | NO                                | Access Authonity                     |                                                            |                                |                              |                                     |
|           |            |                                           | NO               | NO                     | NO                 | NO                                |                                      |                                                            |                                |                              |                                     |
|           |            |                                           | NO               | NO                     | NO                 | NO                                |                                      |                                                            |                                |                              |                                     |
|           |            |                                           | NO               | NO                     | NO                 | NO                                |                                      |                                                            |                                |                              |                                     |
|           |            |                                           | NO               | NO                     | NO                 | NO                                |                                      |                                                            |                                |                              |                                     |

Access Authority is a locked cell; the value will be determined by the user title selected in the third column.

You do not need to complete this field.

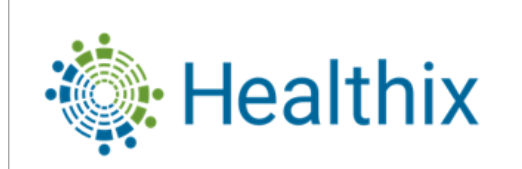

#### User Provisioning Form (UPF) for requesting User Access

#### 3.0

Definitions:

Minor Consent: Compliance approval required for providers of Minor Consented Services. For more infi Minor Consented Services Hosted Registration: Change to 'YES' only if your organization adds consent using the Healthix Portal.

|                | R       | equired: |
|----------------|---------|----------|
| Organization   | :       |          |
| Attested AUM   | : Name: |          |
|                | Title:  |          |
|                | Phone:  |          |
| v3.0 2023 1114 | Email:  |          |
| 10.0_2020_1114 | Date:   |          |

Break The Glass: Only available to clinicians providing emergency services in acute hospital organizations. CMC: Clinical Message Center in the Portal where alerts will display for designated recipients (separate CEN worksheet required). Local EMR System: EMR Login ID needed if your EMR allows direct access to Healthix via SSO or supports CCD queries.

| Last Name | First Name | User Title<br>(select from dropdown only) | Minor<br>Consent | Hosted<br>Registration | Break The<br>Glass | Healthix<br>Alerts<br>through CMC | Access Authority<br>(auto-populates) | Email Address<br>(email addresses must be unique per user) | Mobile Number<br>(digits only) | Local EMR System<br>Login ID | NPI<br>(required for Practitioners) |
|-----------|------------|-------------------------------------------|------------------|------------------------|--------------------|-----------------------------------|--------------------------------------|------------------------------------------------------------|--------------------------------|------------------------------|-------------------------------------|
|           |            |                                           | NO               | NO                     | NO                 | NO                                |                                      | 9                                                          |                                |                              |                                     |
|           |            |                                           | NO               | NO                     | NO                 | NO                                |                                      |                                                            |                                |                              |                                     |
|           |            |                                           | NO               | NO                     | NO                 | NO                                |                                      | Email Address                                              |                                |                              |                                     |
|           |            |                                           | NO               | NO                     | NO                 | NO                                |                                      |                                                            |                                |                              |                                     |
|           |            |                                           | NO               | NO                     | NO                 | NO                                |                                      |                                                            |                                |                              |                                     |
|           |            |                                           | NO               | NO                     | NO                 | NO                                |                                      |                                                            |                                |                              |                                     |
|           |            |                                           | NO               | NO                     | NO                 | NO                                |                                      |                                                            |                                |                              |                                     |

Each user is required to provide an email address that is unique and only accessed by the person getting this user account. For auditing purposes, our system requires a unique email address for each end user. Do not copy and paste information into the spread sheet.

Group email addresses are not permitted as per Healthix Policy.

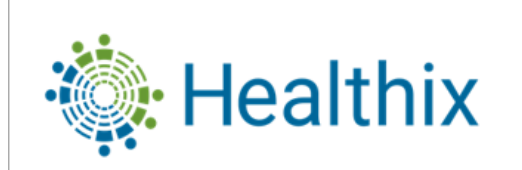

#### User Provisioning Form (UPF) for requesting User Access

#### 3.0

Definitions:

Minor Consent: Compliance approval required for providers of Minor Consented Services. For more infi Minor Consented Services Hosted Registration: Change to 'YES' only if your organization adds consent using the Healthix Portal.

|                | R      | equired: |
|----------------|--------|----------|
| Organization:  |        |          |
| Attested AUM:  | Name:  |          |
|                | Title: |          |
|                | Phone: |          |
| v3.0 2023 1114 | Email: |          |
| 10.0_2020_1111 | Date:  |          |

Break The Glass: Only available to clinicians providing emergency services in acute hospital organizations. CMC: Clinical Message Center in the Portal where alerts will display for designated recipients (separate CEN worksheet required). Local EMR System: EMR Login ID needed if your EMR allows direct access to Healthix via SSO or supports CCD queries.

| Last Name | First Name | User Title<br>(select from dropdown only) | Minor<br>Consent | Hosted<br>Registration | Break The<br>Glass | Healthix<br>Alerts<br>through CMC | Access Authority<br>(auto-populates) | Email Address<br>(email addresses must be unique per user) | Mobile Number<br>(digits only) | Local EMR System<br>Login ID | NPI<br>(required for Practitioners) |
|-----------|------------|-------------------------------------------|------------------|------------------------|--------------------|-----------------------------------|--------------------------------------|------------------------------------------------------------|--------------------------------|------------------------------|-------------------------------------|
|           |            |                                           | NO               | NO                     | NO                 | NO                                |                                      |                                                            | 10                             |                              |                                     |
|           |            |                                           | NO               | NO                     | NO                 | NO                                |                                      |                                                            |                                |                              |                                     |
|           |            |                                           | NO               | NO                     | NO                 | NO                                |                                      |                                                            | Mobile Phone                   | _                            |                                     |
|           |            |                                           | NO               | NO                     | NO                 | NO                                |                                      |                                                            |                                |                              |                                     |
|           |            |                                           | NO               | NO                     | NO                 | NO                                |                                      |                                                            |                                |                              |                                     |
|           |            |                                           | NO               | NO                     | NO                 | NO                                |                                      |                                                            |                                |                              |                                     |
|           |            |                                           | NO               | NO                     | NO                 | NO                                |                                      |                                                            |                                |                              |                                     |

When entering your number, enter digits only. The addition of parentheses and hyphens will be automated: E.g. (000) 000-0000 A unique mobile number is required for all portal users to allow text based Multi-factor authentication process. Land lines cannot be provided as a phone number for multi-factor authentication.

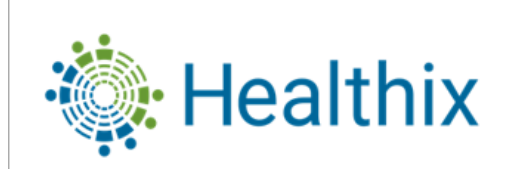

#### User Provisioning Form (UPF) for requesting User Access

#### 3.0

Definitions:

Minor Consent: Compliance approval required for providers of Minor Consented Services. For more infi Minor Consented Services Hosted Registration: Change to 'YES' only if your organization adds consent using the Healthix Portal.

|                | R      | equired: |
|----------------|--------|----------|
| Organization:  |        |          |
| Attested AUM:  | Name:  |          |
|                | Title: |          |
|                | Phone: |          |
| v3.0 2023 1114 | Email: |          |
| 10.0_2020_1114 | Date:  |          |

Break The Glass: Only available to clinicians providing emergency services in acute hospital organizations. CMC: Clinical Message Center in the Portal where alerts will display for designated recipients (separate CEN worksheet required). Local EMR System: EMR Login ID needed if your EMR allows direct access to Healthix via SSO or supports CCD queries.

| Last Name | First Name | User Title<br>(select from dropdown only) | Minor<br>Consent | Hosted<br>Registration | Break The<br>Glass | Healthix<br>Alerts<br>through CMC | Access Authority<br>(auto-populates) | Email Address<br>(email addresses must be unique per user) | Mobile Number<br>(digits only) | Local EMR System<br>Login ID | NPI<br>(required for Practitioners) |
|-----------|------------|-------------------------------------------|------------------|------------------------|--------------------|-----------------------------------|--------------------------------------|------------------------------------------------------------|--------------------------------|------------------------------|-------------------------------------|
|           |            |                                           | NO               | NO                     | NO                 | NO                                |                                      |                                                            |                                | 11                           |                                     |
|           |            |                                           | NO               | NO                     | NO                 | NO                                |                                      |                                                            |                                | T                            |                                     |
|           |            |                                           | NO               | NO                     | NO                 | NO                                |                                      |                                                            |                                | Local EMR<br>System Logon II | D                                   |
|           |            |                                           | NO               | NO                     | NO                 | NO                                |                                      |                                                            | -                              |                              |                                     |
|           |            |                                           | NO               | NO                     | NO                 | NO                                |                                      |                                                            |                                |                              |                                     |
|           |            |                                           | NO               | NO                     | NO                 | NO                                |                                      |                                                            |                                |                              |                                     |
|           |            |                                           | NO               | NO                     | NO                 | NO                                |                                      |                                                            |                                |                              |                                     |

Required for Single Sign-On, CCD/C-CDA query capabilities via EMR. Local EMR System Logon ID: This is the end user's log in for their local EMR.

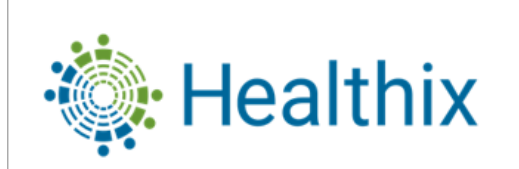

#### User Provisioning Form (UPF) for requesting User Access

#### 3.0

Definitions:

Minor Consent: Compliance approval required for providers of Minor Consented Services. For more infi Minor Consented Services Hosted Registration: Change to 'YES' only if your organization adds consent using the Healthix Portal.

|                | R      | equired: |
|----------------|--------|----------|
| Organization:  |        |          |
| Attested AUM:  | Name:  |          |
|                | Title: |          |
|                | Phone: |          |
| v30 2023 1114  | Email: |          |
| 10.0_2020_1114 | Date:  |          |

Break The Glass: Only available to clinicians providing emergency services in acute hospital organizations. CMC: Clinical Message Center in the Portal where alerts will display for designated recipients (separate CEN worksheet required). Local EMR System: EMR Login ID needed if your EMR allows direct access to Healthix via SSO or supports CCD queries.

| Last Name | First Name | User Title<br>(select from dropdown only) | Minor<br>Consent | Hosted<br>Registration | Break The<br>Glass | Healthix<br>Alerts<br>through CMC | Access Authority<br>(auto-populates) | Email Address<br>(email addresses must be unique per user) | Mobile Number<br>(digits only) | Local EMR System<br>Login ID | NPI<br>(required for Practitioners) |
|-----------|------------|-------------------------------------------|------------------|------------------------|--------------------|-----------------------------------|--------------------------------------|------------------------------------------------------------|--------------------------------|------------------------------|-------------------------------------|
|           |            |                                           | NO               | NO                     | NO                 | NO                                |                                      |                                                            |                                |                              | 12                                  |
|           |            |                                           | NO               | NO                     | NO                 | NO                                |                                      |                                                            |                                |                              | T                                   |
|           |            |                                           | NO               | NO                     | NO                 | NO                                |                                      |                                                            |                                |                              | Local EMR<br>System Logon ID        |
|           |            |                                           | NO               | NO                     | NO                 | NO                                |                                      |                                                            |                                |                              |                                     |
|           |            |                                           | NO               | NO                     | NO                 | NO                                |                                      |                                                            |                                |                              |                                     |
|           |            |                                           | NO               | NO                     | NO                 | NO                                |                                      |                                                            |                                |                              |                                     |
|           |            |                                           | NO               | NO                     | NO                 | NO                                |                                      |                                                            |                                |                              |                                     |

National Provider Identification (NPI) is required for all licensed practitioners with credentials MD, DO, or DPM.

## Submitting the User Provisioning Form

#### Review:

- Once all required fields are completed, save the file in Excel with the name of your organization, month and year (e.g., SmithMedical\_June\_2023)
- Send the file via email to your Relationship Manager (no encryption needed).
- You will be contacted by your Relationship Manager if there are errors in the from submitted or for clarification.
- Submitted UPFs will process on average, within one business day.
- Training links for users should be received by email within two business days of the UPF processing.

#### **COMPLIANCE TIP**

Please remember to share terminated/ resigned employee information with Healthix to cut off access to the portal.

# Healthix

#### User Provisioning Form (UPF) for requesting User Access

#### 3.0 Definitions:

Minor Consent: Compliance approval required for providers of Minor Consented Services. For more infi<u>Minor Consented Services</u> Hosted Registration: Change to 'YES' only if your organization adds consent using the Healthix Portal.

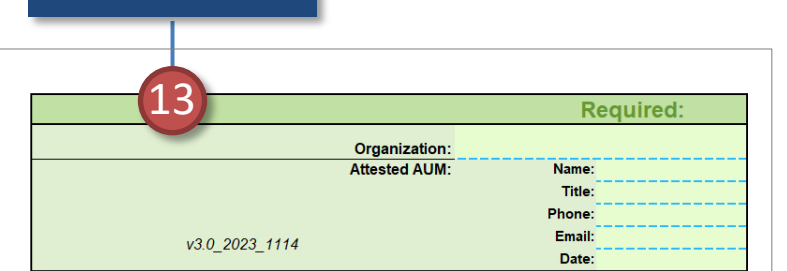

Organization and

Attested AUM

Break The Glass: Only available to clinicians providing emergency services in acute hospital organizations. CMC: Clinical Message Center in the Portal where alerts will display for designated recipients (separate CEN worksheet required) Local EME System: EME Long ID needed if your EME allows direct access to Healthir via SSO or supports CCD queries

| Last Name | First Name | User Title<br>(select from dropdown only) | Minor<br>Consent | Hosted<br>Registration | Break The<br>Glass | Healthix<br>Alerts<br>through CMC | Access Authority<br>(auto-populates) | Email Address<br>(email addresses must be unique per user) | Mobile Number<br>(digits only) | Local EMR System<br>Login ID | NPI<br>(required for Practitioners) |
|-----------|------------|-------------------------------------------|------------------|------------------------|--------------------|-----------------------------------|--------------------------------------|------------------------------------------------------------|--------------------------------|------------------------------|-------------------------------------|
|           |            |                                           | NO               | NO                     | NO                 | NO                                |                                      |                                                            |                                |                              |                                     |
|           |            |                                           | NO               | NO                     | NO                 | NO                                |                                      |                                                            |                                |                              |                                     |
|           |            |                                           | NO               | NO                     | NO                 | NO                                |                                      |                                                            |                                |                              |                                     |
|           |            |                                           | NO               | NO                     | NO                 | NO                                |                                      |                                                            |                                |                              |                                     |
|           |            |                                           | NO               | NO                     | NO                 | NO                                |                                      |                                                            |                                |                              |                                     |
|           |            |                                           | NO               | NO                     | NO                 | NO                                |                                      |                                                            |                                |                              |                                     |
|           |            |                                           | NO               | NO                     | NO                 | NO                                |                                      |                                                            |                                |                              |                                     |
|           |            |                                           | NO               | NO                     | NO                 | NO                                |                                      |                                                            |                                |                              |                                     |
|           |            |                                           | NO               | NO                     | NO                 | NO                                |                                      |                                                            |                                |                              |                                     |
|           |            |                                           | NO               | NO                     | NO                 | NO                                |                                      |                                                            |                                |                              |                                     |
|           |            |                                           | NO               | NO                     | NO                 | NO                                |                                      |                                                            |                                |                              |                                     |

The green box/section at the top of this form must be completed prior to submitting the form. Please review the form and confirm the information is accurate and complete prior to final submission. Reminder: The form can only be submitted from the AUM's email address.

# Contact information

Support Tickets https://www.healthix.org/contactus/

Relationship Manager: https://www.healthix.org/find-youraccount-manager/

<u>www.healthix.org</u> Call: 1-877-695-4749 Email: CustomerSupport@healthix.org

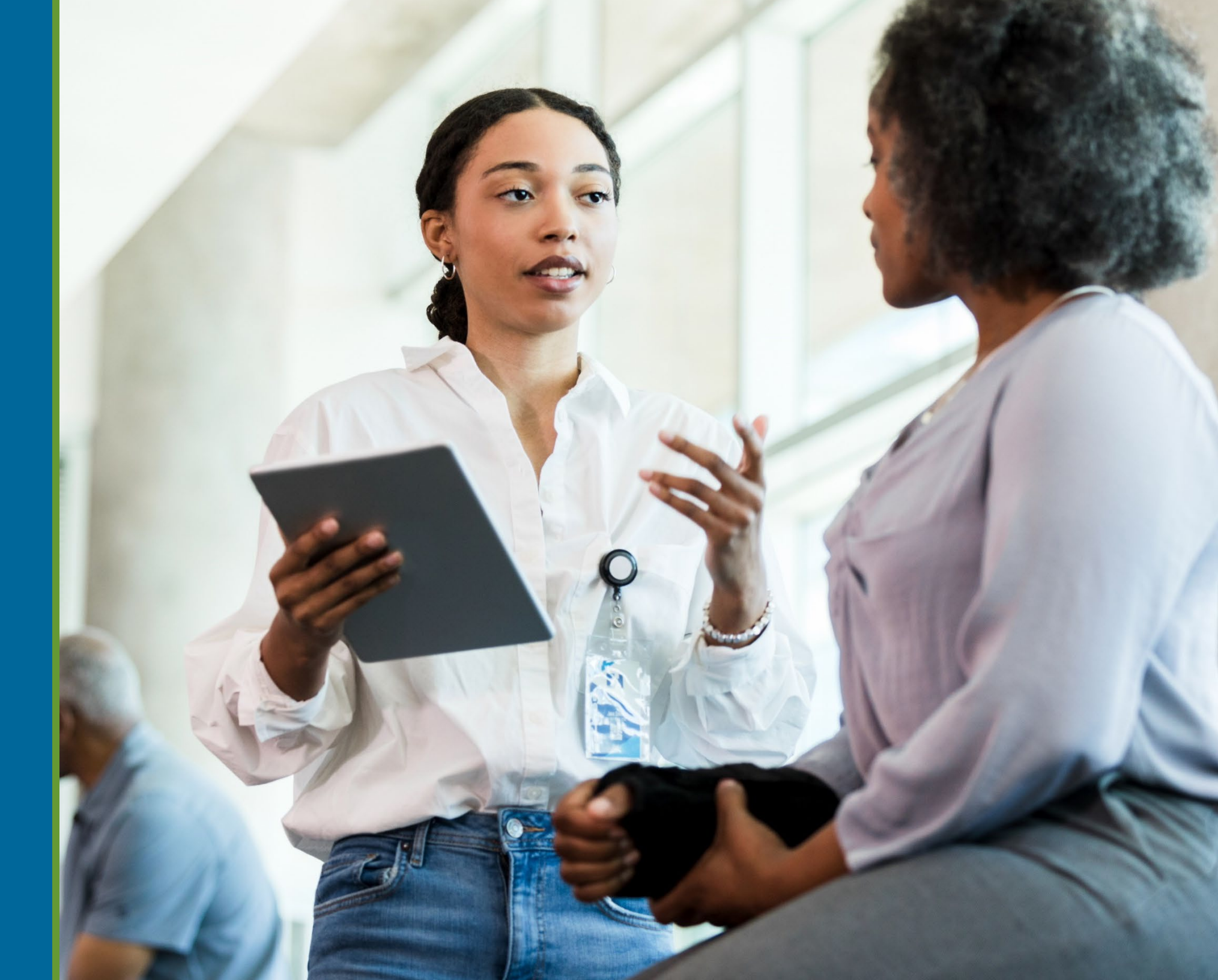